## Upgrading Guiffy on a computer running RazorPC

These instructions may be used to upgrade the Guiffy diff/merge utility on a Windows 7/8/10 computer. It is assumed that RazorPC version 5.4.01 has already been installed on the computer.

Download the Guiffy executable from the following web site:

http://visiblesystemscorp.com/Download/Razor/guiffy\_download.htm

NOTE: Select the download file for <u>Windows with JRE included</u> (normally at the top of the downloads list) NOTE: Choose the 32-bit version of Guiffy.

Make sure the Razor clients on this PC are not running and then open Windows Explorer and navigate to the following directory:

| 🗀 Guiffy                                                    |       |                    |          |                       |
|-------------------------------------------------------------|-------|--------------------|----------|-----------------------|
| <u>File E</u> dit <u>V</u> iew F <u>a</u> vorites           | Tools | ; <u>H</u> elp     |          |                       |
| 🚱 Back 🔹 💮 🖌 🏂 Search 🔂 Folders 🛄 🗸                         |       |                    |          |                       |
| Address 🗁 C:\Program Files\Visible\ThirdParty\Guiffy 💽 🕞 Go |       |                    |          |                       |
|                                                             |       | Name 🔺             | Size     | Туре 🔺                |
| File and Folder Tasks                                       | *     | 🚞 jre              |          | File Folder           |
| 🦂 Make a new folder                                         |       | 🚞 UninstallerData  |          | File Folder           |
|                                                             |       | 📉 compare.exe      | 432 KB   | Application           |
| Web                                                         |       | 🔤 compare.lax      | 4 KB     | LAX File              |
| Share this folder                                           |       | 🔄 Guiffy3p.jar     | 1,788 KB | Executable Jar File   |
| bhare this rolder                                           |       | 😋 guiffy.exe       | 432 KB   | Application           |
|                                                             |       | 📓 Guiffy, jar      | 1,845 KB | Executable Jar File   |
| Other Places                                                | \$    | 🔟 guiffy.lax       | 4 KB     | LAX File              |
|                                                             |       | 😋 guiffyid.exe     | 432 KB   | Application           |
| 🛅 ThirdParty                                                |       | 📓 GuiffyID.jar     | 252 KB   | Executable Jar File   |
| 📋 My Documents                                              |       | 國 guiffyid.lax     | 4 KB     | LAX File              |
| Shared Documents                                            |       | CuiffyReport.exe   | 432 KB   | Application           |
| My Computer                                                 |       | 🖬 GuiffyReport.lax | 4 KB     | LAX File              |
| My Compace                                                  |       | 🛍 GuiffyWext.zip   | 42 KB    | Compressed (zippe     |
|                                                             |       | 📓 jh.jar           | 497 KB   | Executable Jar File   |
|                                                             |       | 🛎 jiff.exe         | 432 KB   | Application           |
| Details                                                     | ×     | 📷 jiff.lax         | 4 KB     | LAX File              |
| Details                                                     | •     | 📓 lax.jar          | 53 KB    | Executable Jar File 🔤 |
|                                                             |       | merce eve          | 432 KB   | Application           |
|                                                             |       | •                  |          |                       |

C:\Program Files (x86)\Visible Systems\ThirdParty\Guiffy

NOTE: The directory is C:\Program Files (x86)\Visible\ThirdParty\Guiffy on a Windows 7/8/10 computer

Select and remove ALL of the sub-folders and files from the Guiffy folder (e.g. the Guiffy folder should exist but be empty after this step). The Java software is under the jre folder and will be removed along with the the Guiffy files.

Close Windows Explorer

Select and run the Guiffy executable (e.g. guf105.exe or a newer version)

| 곱 Guiffy                                                                                                    |                                                                                                    |
|----------------------------------------------------------------------------------------------------|----------------------------------------------------------------------------------------------------|
| ₿ .                                                                                                    | Introduction                                                                                                    |
| <ul> <li>Introduction</li> <li>License Agreement</li> <li>Choose Install Folder</li> <li>Choose Shortcut Folder</li> <li>Pre-Installation Summary</li> <li>Installing</li> <li>Install Complete</li> </ul> | InstallAnywhere will guide you through the installation of Guiffy.<br>It is strongly recommended that you quit all programs before<br>continuing with this installation.<br>Click the 'Next' button to proceed to the next screen. If you want to<br>change something on a previous screen, click the 'Previous' button.<br>You may cancel this installation at any time by clicking the 'Cancel'<br>button. |
| InstallAnywhere<br>Cancel                                                                                                    | Previous Next                                                                                                    |

click Next

| 곱 Guiffy                                                                                                    |                                                                                                    |
|----------------------------------------------------------------------------------------------------|----------------------------------------------------------------------------------------------------|
| ₿                                                                                                    | License Agreement                                                                                                    |
| <ul> <li>Introduction</li> <li>License Agreement</li> <li>Choose Install Folder</li> <li>Choose Shortcut Folder</li> <li>Pre-Installation Summary</li> <li>Installing</li> <li>Install Complete</li> </ul> | Installation and Use of Guiffy Requires Acceptance of the<br>Following License Agreement:<br>LICENSE AGREEMENT<br>Users are granted a license to use this software for evaluation purposes<br>for a period not to exceed twenty one days. After this period, users<br>must either register(purchase a license for continued use) or cease using<br>the software and remove all copies from their system.<br>This is an agreement between you and Guiffy Software, Inc. By using<br>or distributing copies of the Guiffy software package in any way, you<br>are agreeing to be bound by the terms of this agreement. If you do not<br>agree to the terms of this agreement, you must cease using or<br>I gecept the terms of the License Agreement<br>O I do NOI accept the terms of the License Agreement |
| InstallAnywhere<br>Cancel                                                                                                    | <u>P</u> revious <u>N</u> ext                                                                                                    |

Accept the license agreement and click Next

| 존 Guiffy                                                                                                    |                                                                                                    |
|----------------------------------------------------------------------------------------------------|----------------------------------------------------------------------------------------------------|
|                                                                                                    | Choose Install Folder                                                                                                    |
| <ul> <li>Introduction</li> <li>License Agreement</li> <li>Choose Install Folder</li> <li>Choose Shortcut Folder</li> <li>Pre-Installation Summary</li> <li>Installing</li> <li>Install Complete</li> </ul> | Where Would You Like to Install?         C:\Program Files\Visible\ThirdParty\Guiffy         Restore Default Folder       Choose |
| InstallAnywhere<br>Cancel                                                                                                    | <u>P</u> revious <u>N</u> ext                                                                                                   |

Change the install directory to C:\Program Files (x86)\Visible Systems\ThirdParty\Guiffy and click Next

| 곱 Guiff <del>y</del>                                                                                                    |                                                                                                    |
|----------------------------------------------------------------------------------------------------|----------------------------------------------------------------------------------------------------|
|                                                                                                    | Choose Shortcut Folder                                                                                                    |
| <ul> <li>Introduction</li> <li>License Agreement</li> <li>Choose Install Folder</li> <li>Choose Shortcut Folder</li> <li>Pre-Installation Summary</li> <li>Installing</li> <li>Install Complete</li> </ul> | Where would you like to create product icons?   In a new Program Group:   G In an existing Program Group:   Accessories    In the Start Menu   On the Desktop   In the Quick Launch Bar   Other:   Chgose    Don't create icons   Create Icons for All Users |
| InstallAnywhere<br>Cancel                                                                                                    | <u>P</u> revious <u>N</u> ext                                                                                                    |

Select "Don't create icons" and click Next

| 곱 Guiffy                                                                                                    |                                                                                                    |
|----------------------------------------------------------------------------------------------------|----------------------------------------------------------------------------------------------------|
| ₿                                                                                                    | Pre-Installation Summary                                                                                                    |
| <ul> <li>Introduction</li> <li>License Agreement</li> <li>Choose Install Folder</li> <li>Choose Shortcut Folder</li> <li>Pre-Installation Summary</li> <li>Installing</li> <li>Install Complete</li> </ul> | Please Review the Following Before Continuing:         Product Name:         Guiffy         Install Folder:         C:\Program Files\Visible\ThirdParty\Guiffy         Shortcut Folder:         DO NOT INSTALL         Disk Space Information (for Installation Target):         Required: 107,288,045 Bytes         Available: 35,055,624,192 Bytes |
| InstallAnywhere<br>Cancel                                                                                                    | <u>P</u> revious <u>Install</u>                                                                                                    |

Click Install

| త Guiffy                                                                                                    |                                                                                                    |
|----------------------------------------------------------------------------------------------------|----------------------------------------------------------------------------------------------------|
| <ul> <li>Introduction</li> <li>License Agreement</li> <li>Choose Install Folder</li> <li>Choose Shortcut Folder</li> <li>Pre-Installation Summary</li> <li>Installing</li> <li>Install Complete</li> </ul> | Installing Guiffy<br>Guiffy 10.5 Features:<br>• Image Diff<br>• UI improvements<br>• 64-bit JRE included downloads for<br>Windows and Linux (x86)<br>• Enhanced Compare Report (HTML)<br>• Bug Fixes |
| InstallAnywhere                                                                                                    | Installing merge.exe                                                                                                    |
| Cancel                                                                                                    |                                                                                                    |

| 곱 Guiffy                                                                                                    |                                                                                                    |
|----------------------------------------------------------------------------------------------------|----------------------------------------------------------------------------------------------------|
| ₿                                                                                                    | Install Complete                                                                                                    |
| <ul> <li>Introduction</li> <li>License Agreement</li> <li>Choose Install Folder</li> <li>Choose Shortcut Folder</li> <li>Pre-Installation Summary</li> <li>Installing</li> <li>Install Complete</li> </ul> | Congratulations! Guiffy has been successfully installed to:<br>C:\Program Files\Visible\ThirdParty\Guiffy<br>Press "Done" to quit the installer. |
| InstallAnywhere<br>Cancel                                                                                                    | Previous Done                                                                                                    |

Click Done